# 1. ATM問題

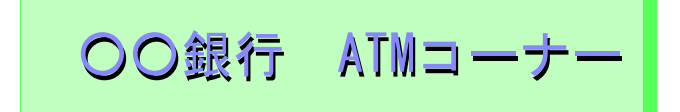

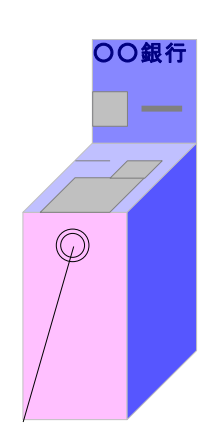

- Model 1-1 -

ATMが1台設置されています.利用客の到着時間間隔は約45秒 {指数分布:Expo(45)}, ATMでの操作時間は早い時が15秒,だいたいが30秒,遅い時で60秒です {三角分布:Tria (15,30,60)}. 100人の利用客の動きをモデル化してみましょう.

必要なモジュールは、わずか3つだけ.

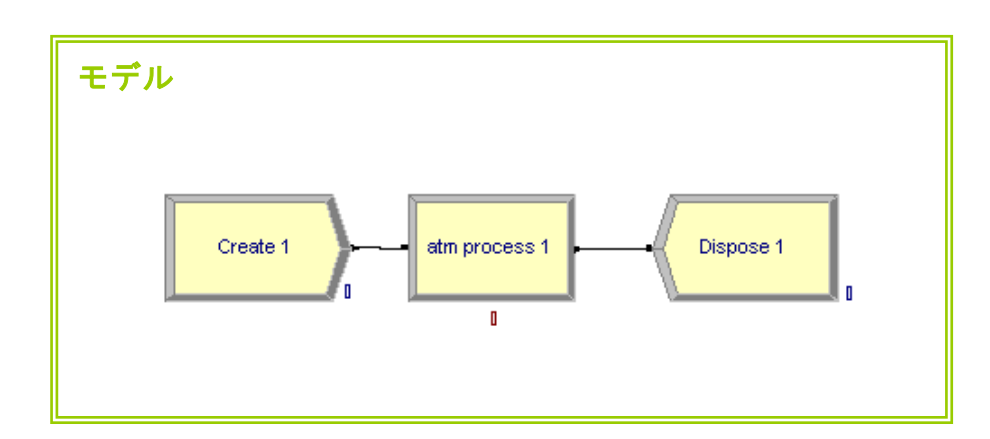

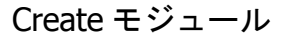

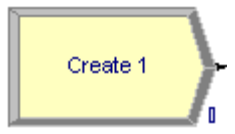

①「Basic Process.パネル」から②「Create モジュール」をドラッグし, ③白い画面(モデルウィンドフローチャートビュー)へ置き、④Time Between Arrivals(到着時間間隔)などを設定する.

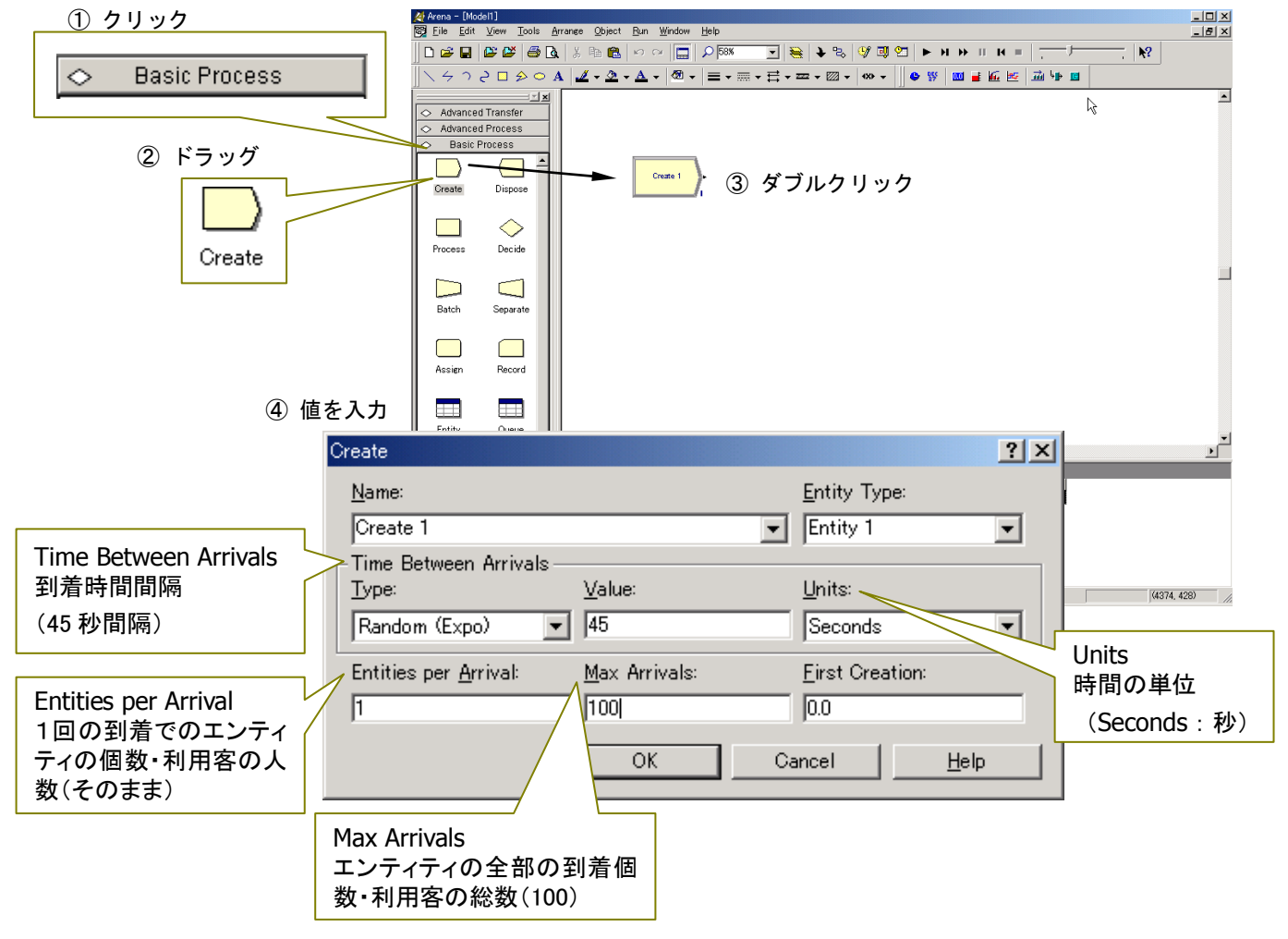

- 2 –

П

①「Basic Process.パネル」から②「Process モジュール」をドラッグし, ③白い画面へ置き、④作業 (操作)時間などを設定する.

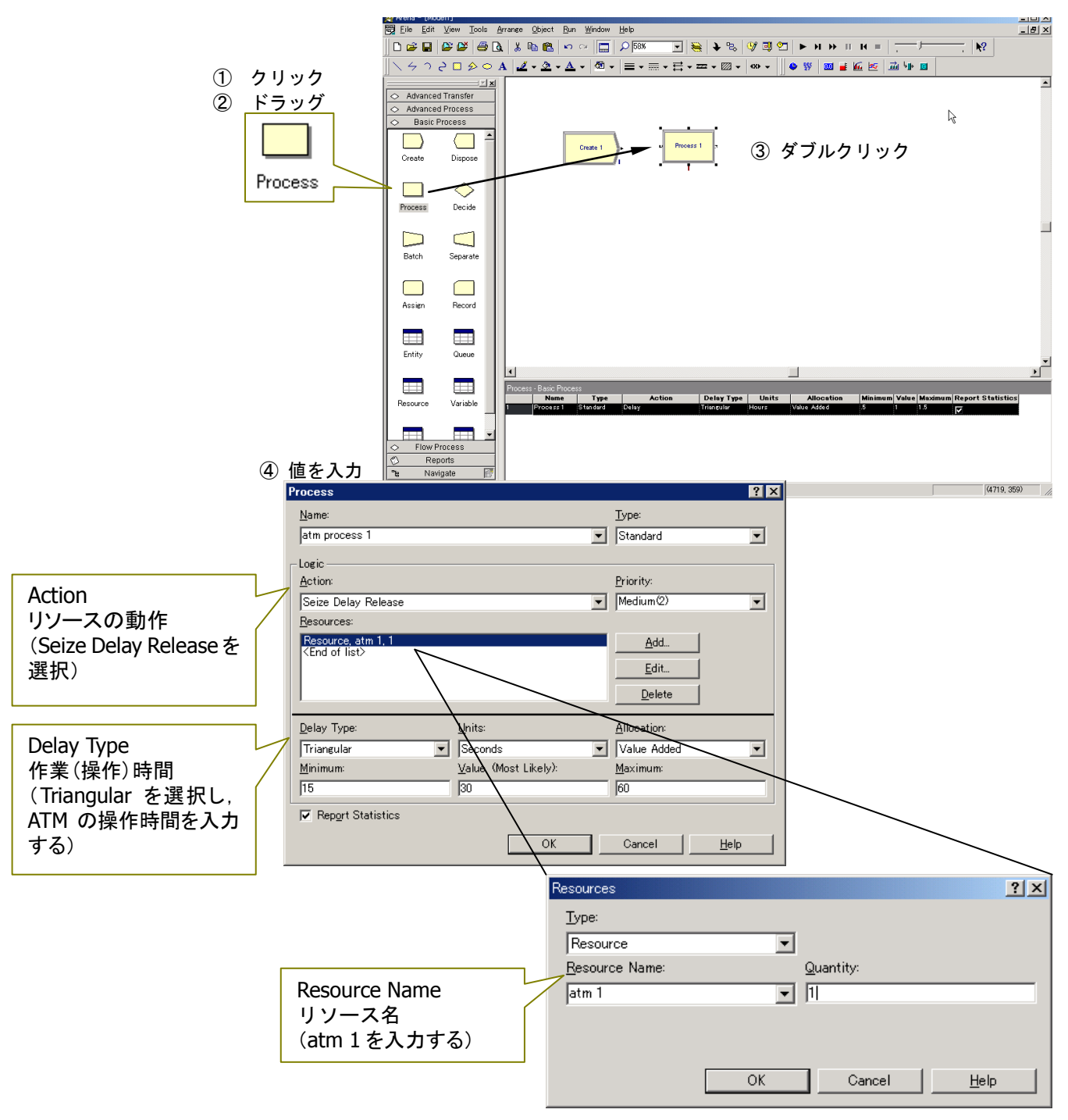

| Dis                          | pose モジ   | ュール |
|------------------------------|-----------|-----|
| $\left\langle \right\rangle$ | Dispose 1 |     |

①「Basic Process. パネル」から②「Dispose モジュール」をドラッグし、③白い画面へ置き、④名前を入力する(そのままでよい).

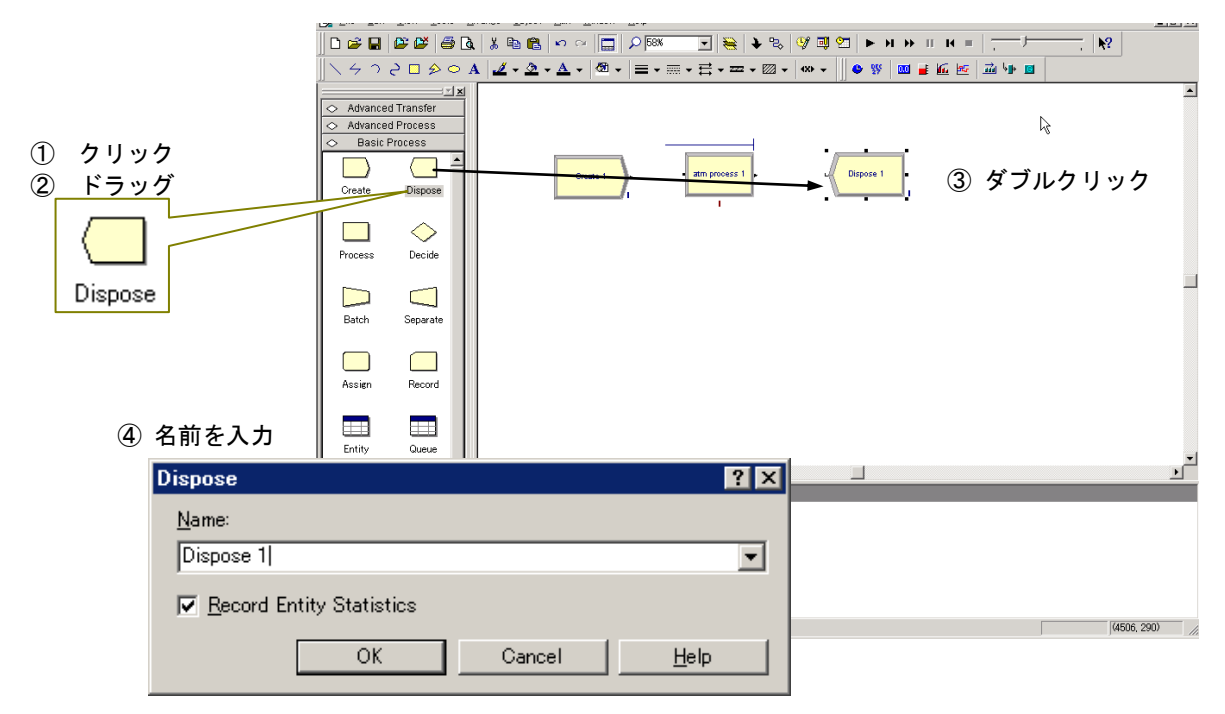

Connect ボタン

₽

もし, モジュール間が線でつながっていないときは, ツールバーの中の connect ボタン <sup>を</sup>をクリック し、3 つのモジュールをつなぐ \_\_\_\_\_

| Arena - [Moi                | del1)<br>Misur Tasla i | American Ohiost                           | Dun Window  | Unin           |               |            |           |           |               |                    |              |             |
|-----------------------------|------------------------|-------------------------------------------|-------------|----------------|---------------|------------|-----------|-----------|---------------|--------------------|--------------|-------------|
|                             |                        | ≞rrange <u>∪</u> oject<br>⊾ Iv ⊡⊸, eens I | Kun Window  | Help           |               | <b>x</b> m | (D9 101 ( | <b>1</b>  | N 11 14       | _   ⊢              | I.N          |             |
|                             |                        |                                           |             | 2 100/0        |               | • •        | V         |           |               |                    | ,   <b>*</b> | £           |
| 1/40                        | 2000                   | A 2 - 2 -                                 | · 🔺 🔹 •     | =-             | • 🗄 • 📼       | • 🖾 •      | 4X) -     | ] 🗢 🐝   I | <u></u> 🖬 🖬 🖉 | 2   <u>20</u> MP 🔟 |              |             |
| Advance:                    | d Transfer             |                                           |             |                |               |            |           |           |               |                    |              | -           |
| Advances                    | d Process              |                                           |             |                |               |            |           |           |               |                    |              |             |
| <ul> <li>Basic I</li> </ul> | Process                |                                           |             | _              |               | ł          | _         |           | _             |                    | R            |             |
|                             |                        |                                           | Create 1    |                | atm process 1 |            |           | Dispose 1 | 1             |                    | •            |             |
| Create                      | Dispose                |                                           |             | <u> </u>       |               | ſ          | 1         |           |               |                    |              |             |
|                             |                        |                                           |             | 1              | 1             | /          |           |           |               |                    |              |             |
|                             |                        |                                           | /           | 1              |               |            |           |           |               |                    |              |             |
| Process                     | Decide                 |                                           | / 4         | 1              |               | Ά          |           |           |               |                    |              |             |
|                             | -                      |                                           | -           |                | -             | 1          |           |           |               |                    |              |             |
|                             |                        |                                           | 5           |                | 5             |            |           |           |               |                    |              |             |
| Batch                       | Separate               |                                           | ×           |                |               |            |           |           |               |                    |              |             |
|                             |                        |                                           |             | J              |               |            |           |           |               |                    |              |             |
|                             |                        |                                           |             |                |               |            |           |           |               |                    |              |             |
| Assign                      | Record                 |                                           |             |                |               |            |           |           |               |                    |              |             |
|                             |                        |                                           |             |                |               |            |           |           |               |                    |              |             |
| Entitu                      |                        |                                           |             |                |               |            |           |           |               |                    |              |             |
| Entity                      | Queue                  |                                           |             |                |               |            |           |           |               |                    |              |             |
|                             |                        | Dispase Pasie                             | 200000      |                |               |            |           |           |               |                    |              | <u> </u>    |
| Besource                    | Variable               | Nam                                       | e Record En | tity Statistic | os            |            |           |           |               |                    |              |             |
|                             |                        | Dispose                                   |             |                |               |            |           |           |               |                    |              |             |
|                             |                        |                                           |             |                |               |            |           |           |               |                    |              |             |
| Flow F                      | Process                |                                           |             |                |               |            |           |           |               |                    |              |             |
| The Nav                     | ports<br>rigate 🖅      |                                           |             |                |               |            |           |           |               |                    |              |             |
| For Help, press             | F1                     |                                           |             |                |               |            |           |           |               |                    |              | (4740, 448) |

### ステップ2:アニメーションの作成

まずは,アニメーションを描く環境を整えます. ①左上の View から, ②Toolbars を選択し, ③「Standard」, 「Draw」, 「Animate」, 「Arrange」の4か所にチェックが入っているか確かめましょう.

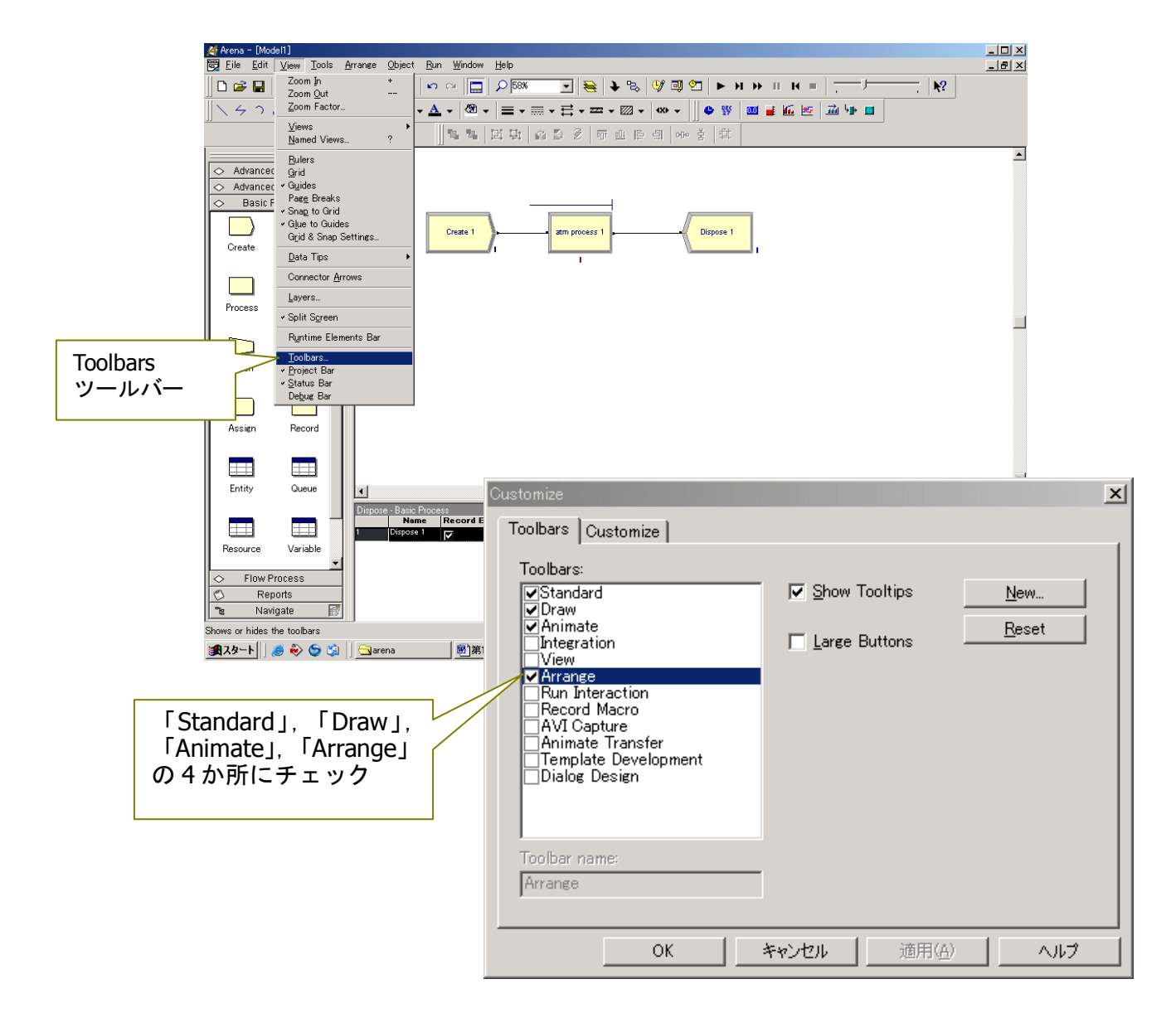

①Resource ボタン → をクリックし、②Identifier に、atm 1 (プルダウンリスト → から選択可)を入 カし、③「Idle」(遊休状態)と④「Busy」(稼働状態)に絵を描きます. ⑤最後に、Seize Area (利用客の 立ち位置) にチェックをして、0 K ボタンを押し⑥ウインドに貼り付けます (p.9 参照).

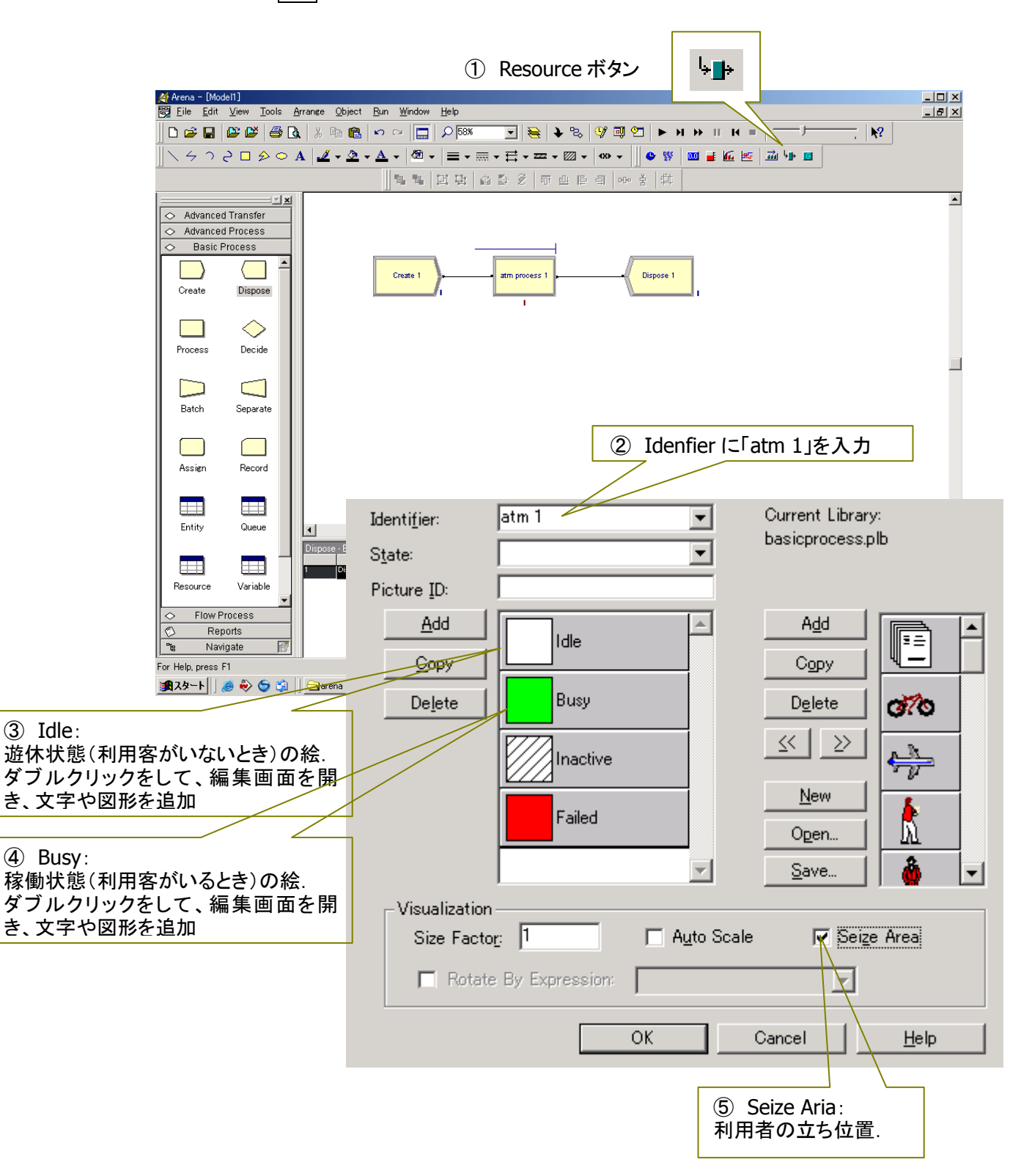

| Arens - [Model1]<br>R Eile Edit Vie                    | w <u>T</u> ools <u>A</u> r | nze Object Bun Window Help       |                      | X                  |
|--------------------------------------------------------|----------------------------|----------------------------------|----------------------|--------------------|
| 🗅 🎯 🖬 🕼                                                | 💕 🎯 🖪                      | % Ba 🛍 🗢 ↔ 🚍 🔎 BBK 💽 😸 ቅ 🗞       | 🧐 🖾 🕨 н ж II н = 📜 🥍 |                    |
| 14030                                                  |                            |                                  |                      |                    |
|                                                        | X                          |                                  | · 데 에· 용 명           |                    |
| <ul> <li>Advanced Tra</li> <li>Advanced Pro</li> </ul> | nsfor<br>cess              |                                  |                      |                    |
| <ul> <li>Basic Proce</li> </ul>                        | 155                        |                                  |                      |                    |
|                                                        |                            | Create 1                         | Dispose 1            |                    |
|                                                        | in pose                    |                                  |                      |                    |
|                                                        | $\geq$                     |                                  |                      |                    |
| Process                                                | ACCOF                      | ATM                              |                      | _                  |
|                                                        |                            |                                  |                      |                    |
| Baton Se                                               | eparate                    |                                  |                      | <u>н</u>           |
|                                                        |                            | (b)                              | リーノイントに 助1           | 1                  |
| Assien P                                               | secord                     |                                  |                      |                    |
|                                                        |                            |                                  |                      | -                  |
| Entity (                                               | Duece                      | Dispose - Basic Process          | 1                    | 1                  |
|                                                        |                            | Name Record Entity Statistics    |                      |                    |
| Resource V                                             | ariable<br>•               |                                  |                      |                    |
| <ul> <li>Flow Proce</li> <li>Reports</li> </ul>        | 55                         |                                  |                      |                    |
| > Navigate                                             | 5                          |                                  |                      | (3077 221)         |
| 1229-1 A                                               | ⊳ <b>⊜</b> ⊴               | arena (第1前14回 シミュレーションに) (本 Aren | a - [Model1] Snach   | 0 🖉 🍇 🐔 🚱 🜒 Å 1659 |

Queue(待ち行列)表示

atm process 1の上にある Queue(待ち行列)表示 ――― を ATM の下に移動させましょう.

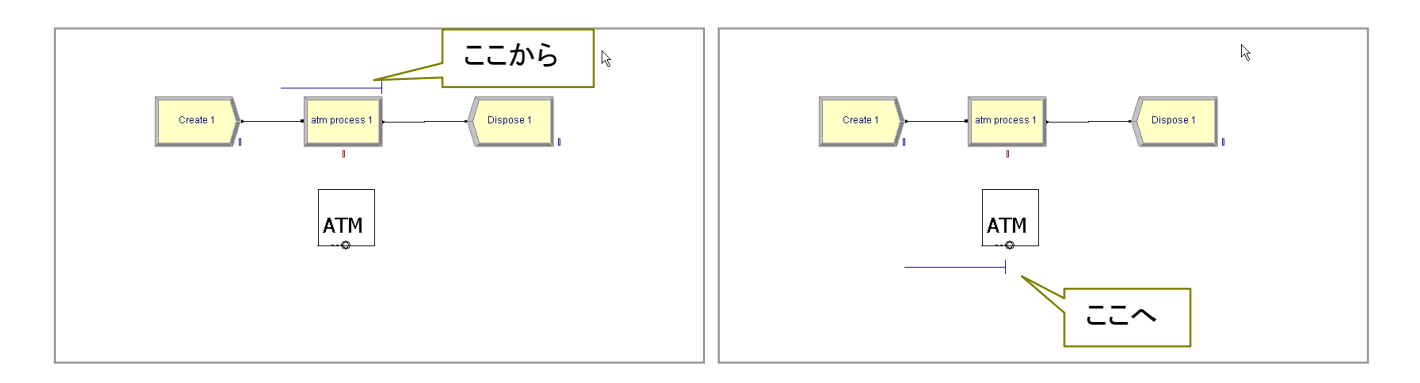

#### 利用客の絵の設定

①「Basic Process. パネル」から、②「Entity データモジュール」をクリックし, ③Initial Picture を Picture. Man に変更する.

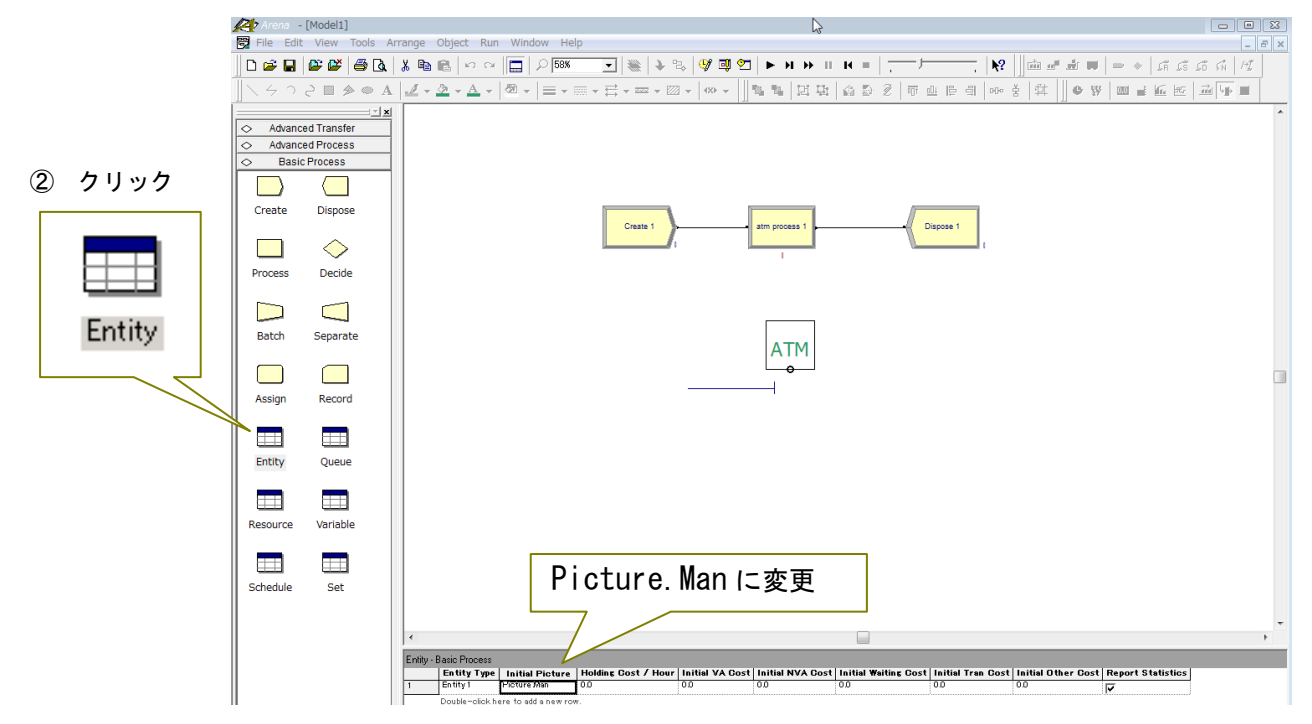

#### 自分の名前の設定

①上の Run から Setup を選択し、②Project Parameters の中の、③Project Title には「ATM モデル」、④ Analyst Name には「自分の名前」を入力してください.

| File Edit View Tools Arrange Object Run Window Help |                                                                                                    |
|-----------------------------------------------------|----------------------------------------------------------------------------------------------------|
| Setup                                               | В Ø Ø Ø Ø Ø Ø Ø Ø Ø Ø Ø Ø Ø Ø Ø Ø Ø Ø Ø                                                                                                    |
| ①Run、②Setup を選択                                     | F5         □□□ + □□ + □□□         □□□ + □□         □□□ + □□         □□□ + □□         □□□ + □□           510                                                                                                    |
| inster Fast-Forward                                 |                                                                                                    |
| Advanced Process Pause Pause Start Over Sh          | Esc fragment fragment fra<br>Fragment fragment frag |
| End A                                               | lt+F5                                                                                                    |
| Create Dispose Check Model                          | F4                                                                                                    |
| Review Errors<br>Run Control                        | Dispose 1 Cospose 1                                                                                                    |
| Process Decide SIMAN                                | •                                                                                                    |
|                                                     |                                                                                                    |
|                                                     |                                                                                                    |
| Batch Separate                                      | ATM                                                                                                    |
|                                                     |                                                                                                    |
| Assign Record                                       |                                                                                                    |
|                                                     | Run Setup                                                                                                    |
| Entity Queue                                        |                                                                                                    |
|                                                     | Run Speed Run Control Reports                                                                                                    |
| Resource Variable                                   | Project Parameters Replication Parameters Array Sizes                                                                                                    |
|                                                     | Project Title:                                                                                                    |
| $\bigcirc$ [ATM $\pm \pm 1 \pm$                     | ATMモデル                                                                                                    |
| ③「AIMモナル」を入力                                        | Analyst Name                                                                                                    |
| Entity - Basic Process                              | 自分和名前                                                                                                    |
| ④ 「白公の夕前」を入力                                        |                                                                                                    |
|                                                     | Project <u>D</u> escription:                                                                                                    |
|                                                     |                                                                                                    |
| Flow Process                                        |                                                                                                    |
| tepons<br>™a Naxigate                               |                                                                                                    |
| Edits the Run options                               |                                                                                                    |
| 2 Vena - [Model]                                    | - Statistics Collection                                                                                                    |
|                                                     |                                                                                                    |
|                                                     |                                                                                                    |
|                                                     | Entities Processes Conveyors                                                                                                    |
|                                                     | ✓ Resources ☐ Stations ☐ Activity Areas                                                                                                    |
|                                                     | Tan <u>k</u> s                                                                                                    |
|                                                     |                                                                                                    |
|                                                     |                                                                                                    |
|                                                     |                                                                                                    |
|                                                     |                                                                                                    |
|                                                     |                                                                                                    |
|                                                     | OK きゃンセル適用(A) ヘルブ                                                                                                    |

これでモデルは完成です!

Save As

| エデルを保存しましょうのたちの                            | ) File かた $②$ Save Ad (夕前たつけて保存) た選択 ③                                                                                                    | 「学               |
|--------------------------------------------|----------------------------------------------------------------------------------------------------|------------------|
| モノルを体行しよしより、①左上の                           | 「IIIE」から、 2 Dave AS (石削をつけて休任)を選択し、 3                                                                                                    | ۰ <del>۲</del> - |
| 籍番号_1」で保存をしてください.                          | Avera : (Model)     Form Set Vew Tool Arrange Object Run Window Help     Form Set Vew Tool Arrange Object Run Window Help     Form Off-N     Orf-N     Opera.     Off-O     Opera.     Off-O     Set     Off-O     Set     O |                  |
| Save As<br>名前をつけて保存<br>(学籍番号_1 で保存をしてください) | Save As       Template Panel       Diper Color Palette       Save Color Palette       Save Color Palette       Print Perview       Print Setup       Send       1 CitMaersKModel 0004       2 Stab.78_A.5.2 tu->=>>       3 CitMaersKK7CD>12 P1       Boot       Boot       Boot       Send       Finite Setup       Send       CitMaersKK7CD>12 P1       Boot       Setup       Setup       Setup       Setup       Setup       Setup                                                                                                    |                  |
|                                            | First Process         Reports         Nagatin         South events with a new name         A remain (Model)         A remain (Model)                                                                                                    |                  |

#### ステップ3:シミュレーションの実行と結果表示

まずは、シミュレーションを見やすくするために処理スピードを変更します. ①上の Run から、Setup を選択し、②Replication Parameters の中の、③Base Time Units を「Seconds」にし、〇K ボタンを押します.

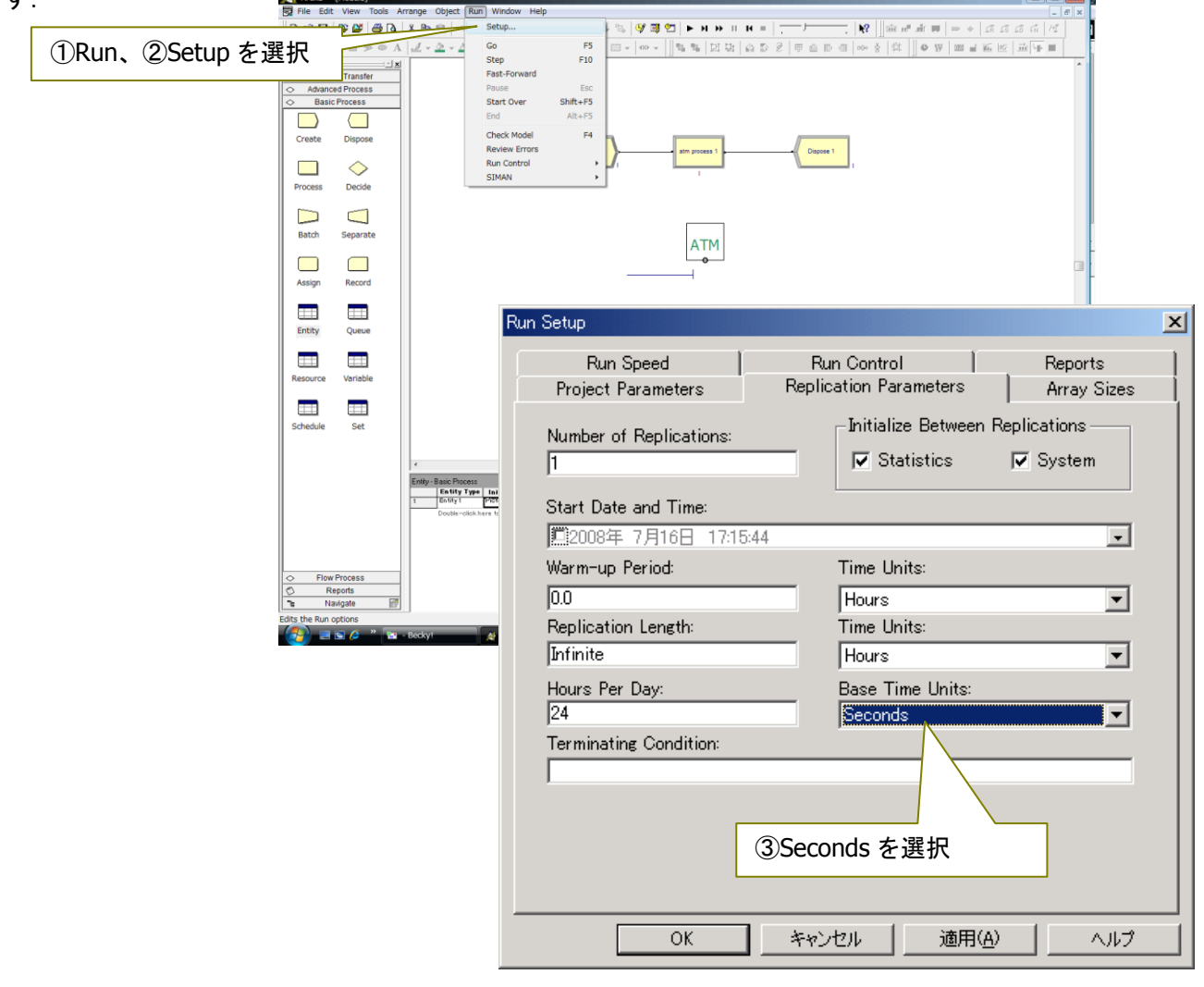

| スピードのつまみ 🦵                | ●●●●●●●●●●●●●●●●●●●●●●●●●●●●●●●●●●●●         |  |
|---------------------------|----------------------------------------------|--|
| 🛛 D 😅 🖬 🖉 🗳 🎒 🖪 🗼 🕷 🛛     | 🛍 🗠 🗠 🔚 🔎 🗺 💌 👻 🔍 🐯 💖 🕮 🖄 🕨 א 🕨 א דע = 🏹 👘 🕺 |  |
| ∬ ∖ 4 ∩ 2 🖩 🔌 👁 A   🛃 - : | ≗·▲· @· ≡·≡·≓·≈·∞· ↔·■                       |  |
|                           | ■■■ II 및 品 D Ø 〒 出 E 릐 PP 書 単 45             |  |

これで、設定完了です!

実行ボタン ト を押して実行してみましょう!

100 人の利用客が、ATM の操作を終了すると、以下のような画面がでてきます. はい(Y)をクリックしてみましょう. 実行結果を数値で見ることができます.

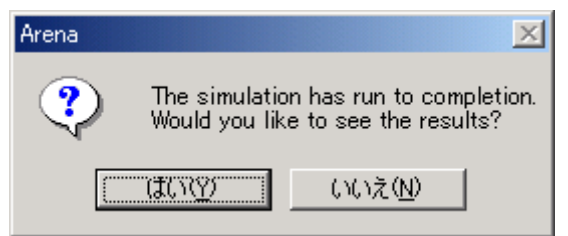

## プレビューから「ATM モデル」のサキーを展開して、各種項目を見てみましょう.

| +キーを展開 | プレビュ〜  <br>⊕ ATMモデル<br>⊕ Unnamed Project | 18:01:34             | Category Overview                                 | <b>_</b> |
|--------|------------------------------------------|----------------------|---------------------------------------------------|----------|
|        |                                          | Replications: 1      | Time Units: Seconds<br>Key Performance Indicators | _        |
|        |                                          | System<br>Number Out | Average<br>100                                    |          |

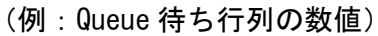

| プレビュー   Time                               |                              |              |                |                 |                  | • |
|--------------------------------------------|------------------------------|--------------|----------------|-----------------|------------------|---|
| ⊕ Entity<br>⊖ Queue<br>⊕ Time              | Time                         | 平均           |                | Q               | 튭                | 大 |
| ⊕ Other<br>⊕ Resource<br>⊕ Unnamed Project | Waiting Time                 | Average      | HalfWidt       | Minimu<br>Value | Maximur<br>Value |   |
| 待ち時間                                       | atm process 1.Queue<br>Other | 62.3624<br>秒 | (Insufficient) | 0.00            | 211.29<br>秒      |   |
|                                            | Number Waiting               | Average      | HalfWidt       | Minimu<br>Valu∉ | Maximui<br>Valu∉ |   |
| 待ち人数                                       | atm process 1.Queue          | 1.3255       | (Insufficient) | 0.00            | 6.0000           |   |
|                                            | Resource                     | -            | ~              |                 |                  |   |
|                                            | Usage                        |              |                |                 |                  |   |
|                                            | Instantaneous Utilization    | Average      | HalfWidt       | Minimu<br>Valus | Maximui<br>Valu∉ |   |
|                                            | atm 1                        | 0.7955       | (Insufficient) | 0.00            | 1.0000           |   |
|                                            | Number Busy                  | Average      | HalfWidt       | Minimu<br>Value | Maximui<br>Valu∉ |   |
|                                            | atm 1                        | 0.7955       | (Insufficient) | 0.00            | 1.0000           |   |
|                                            | Number Scheduled             | Average      | HalfWidt       | Minimu<br>Valu∉ | Maximui<br>Valu∉ |   |
|                                            | atm 1                        | 1.0000       | (Insufficient) | 1.0000          | 1.0000           |   |
|                                            | Scheduled Utilization        | Value        |                |                 |                  | T |
|                                            |                              | - 10 –       |                |                 |                  |   |

ATMを2台にするには、どうしたらいいのでしょうか?

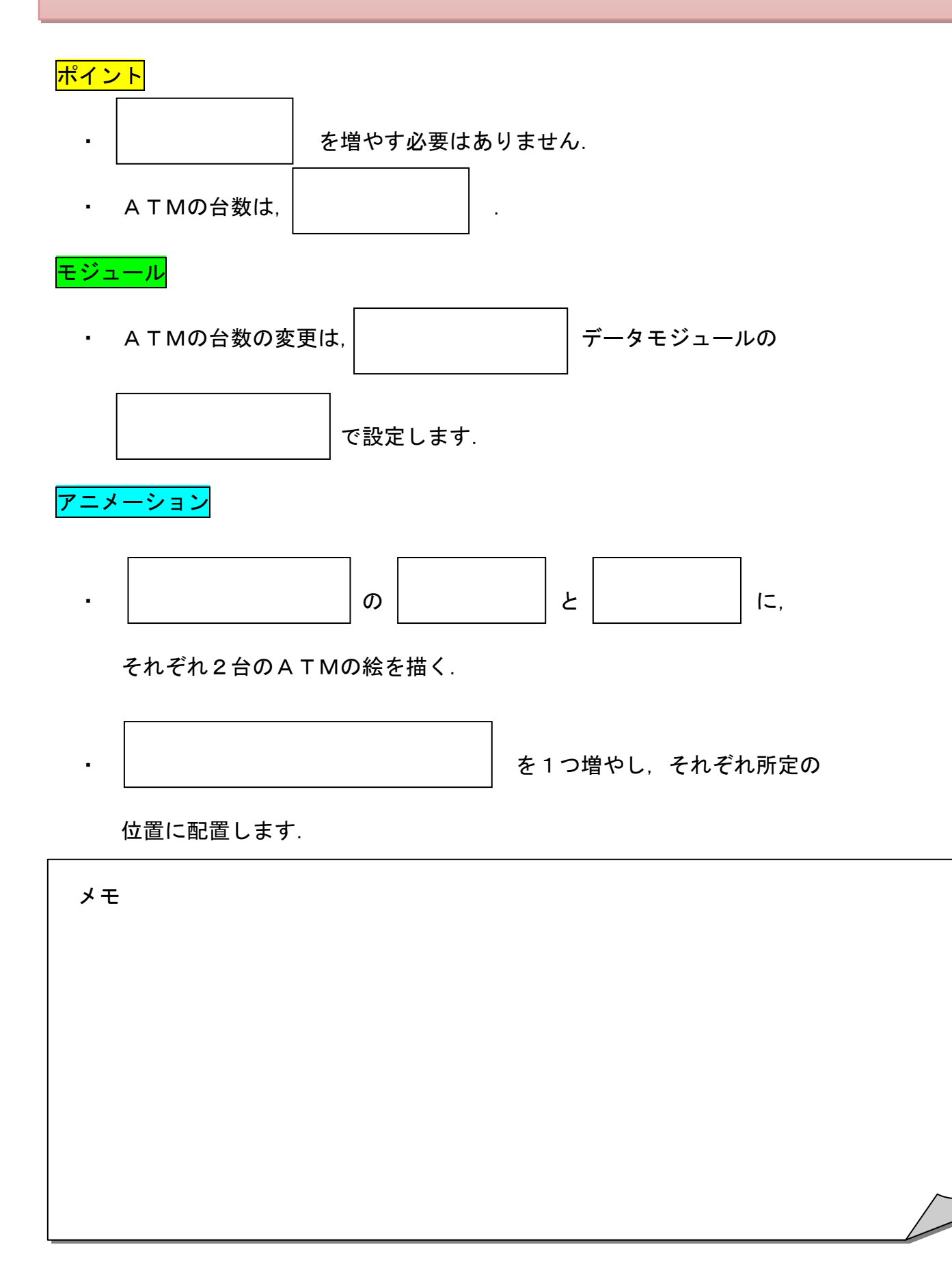

さらに、各移動時間を5秒(入口→ATM, ATM→出口)とすると、どんなモジュールを加えたらいいですか?

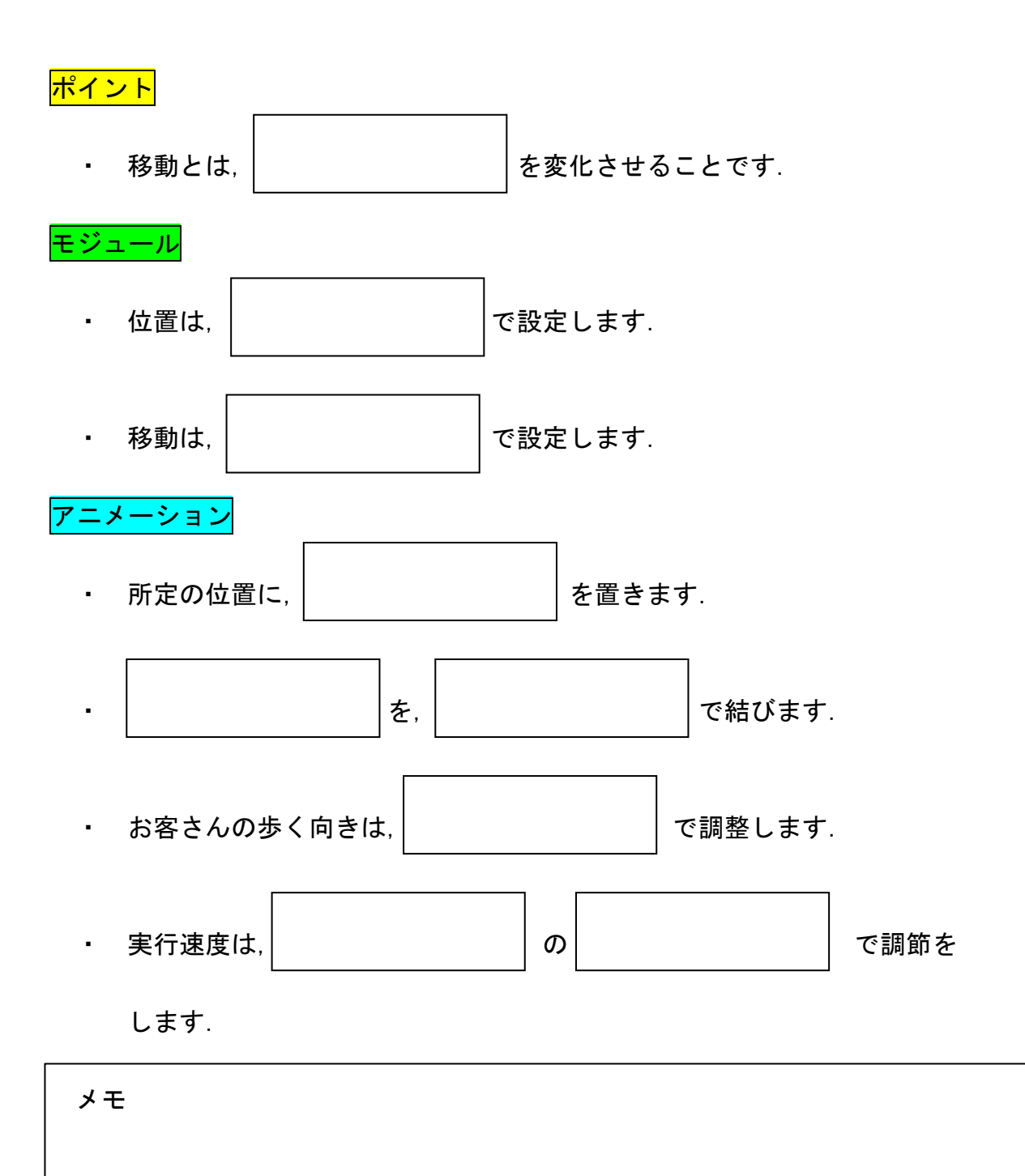

Model 1-4 —

利用者は、45%が男性、55%が女性でした. どんなモジュールを加えたらいいですか?

| <mark>ポイン</mark>  |                     |
|-------------------|---------------------|
| •                 | 利用者の性別は、です.         |
| <mark>モジ</mark> ュ |                     |
| •                 | 属性は, で設定します.        |
|                   | (離散確率分布)を使用すると便利です. |
| メモ                |                     |
| 属性と               |                     |
|                   |                     |
| 変数と               |                     |
|                   |                     |
|                   |                     |
|                   |                     |
|                   |                     |
|                   |                     |
|                   |                     |
|                   |                     |

到着時間間隔を約20秒 {=Expo(20)} にするには、どうしたらよいですか?

Model 1-6

到着時間間隔を約20秒にするとどんな現象が起こりますか? その現象に対してどんな提案を しますか? モデルで表現しなさい.

| 締切: 20年月日()時まで. ※厳守                                            |
|----------------------------------------------------------------|
| 提出方法:                                                          |
| ①Model1-6 で作成したモデルをあらかじめ『c_学籍番号(8 ケタ)』の名前で保存する.                |
| ②Web ページ http://www.nuis.ac.jp/~tohko/c/index.htm を開く.         |
| ③個人提出の画面から,「参照」ボタンからファイルを指定する.                                 |
| 提出確認: メール送信後, 選択した E-mail アドレス宛に送信完了メールが送られます. 各自確認<br>してください. |
|                                                                |

# 2. レジ問題

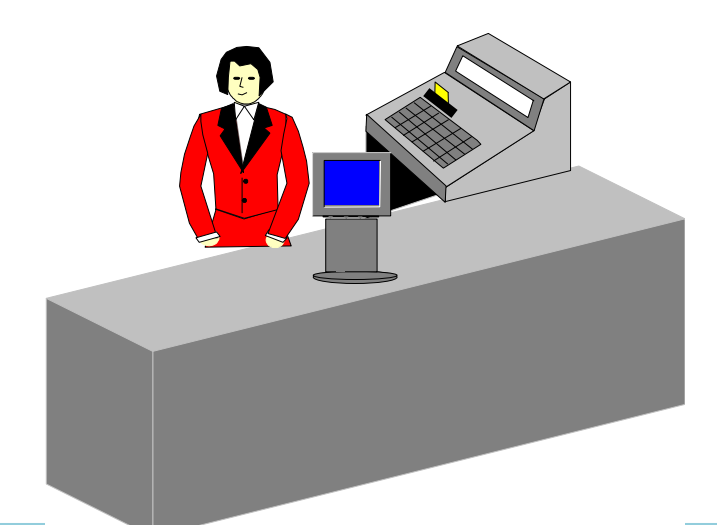

Model 2-1

レジが1台設置されているお店があります.お客さんのレジ到着時間間隔は約45秒{=Expo(45)}, 店員のレジ操作時間は最短15秒,最頻30秒,最大60秒の三角分布{=Tria(15,30,60)}です. た ったこれだけの情報で,どんなモデルができますか?

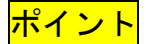

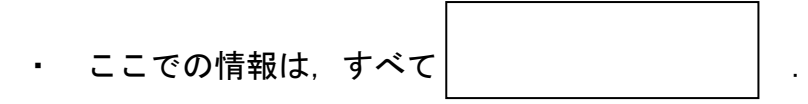

モジュール

必要なモジュールは,
 つだけ.

アニメーション

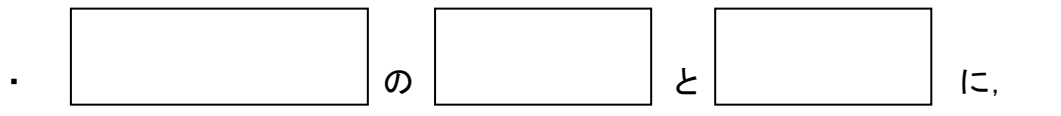

店員の絵を描く.

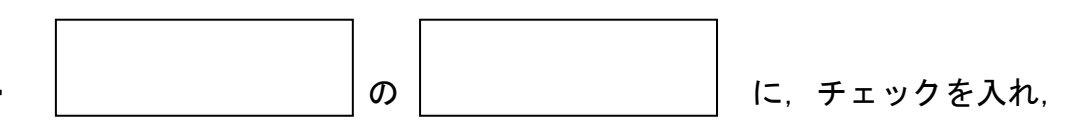

Point を所定の位置に配置する.

お客さんのレジ到着時間間隔を約20秒 {=Expo(20)}, レジを2台, 各移動時間を5秒(お客さんの最終地点→レジ, レジ→出口)のモデルを作ってみましょう.

ステップ1

実際のレジの光景を思い浮かべて、「レジ2台」のレイアウトのパターンを考えてみましょう.

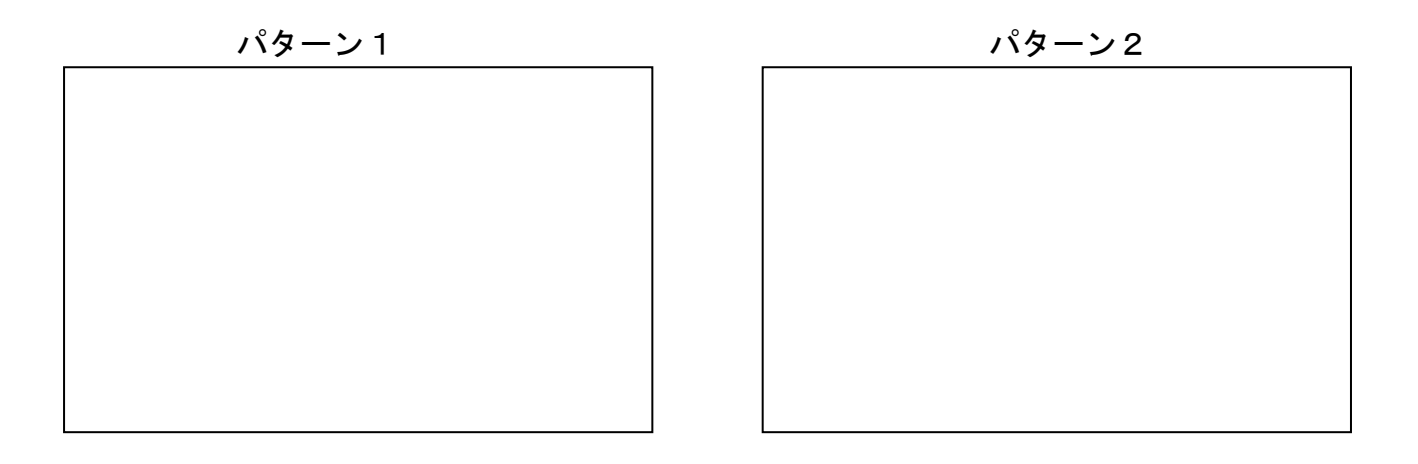

パターン3

パターン4

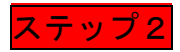

ATMとレジの違いに関して気がついたことを書いてみましょう.

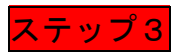

作成したモデルの動きを見て、気がつくことを書いてみましょう.

### これからの進め方

- ビジネスゲームと同じグループで、プロジェクトチームを編成する。
- ・「1. ATM問題」、「2. レジ問題」を参考にして、身近にあるシステムをモデル化してみましょう.

以下の手順に従って、シミュレーションモデルを構築していきましょう.

- 1. 対象のシステムを決定しましょう.
- 2. 発表会(7.12) までの計画をたてましょう.

調査日:

モデル作成:

報告書作成:

3. 役割分担をしましょう.

調査担当:

シミュレーションモデル担当:

報告書作成担当:

報告(発表)担当:

- 4. 調査を実施し、調査結果を表やグラフにまとめましょう.
- 5. 調査結果からシミュレーションモデルを作成しましょう.
- 6. 実行結果を解釈しましょう.
- 7. 改善案を立案しましょう.
- 8. 改善案のシミュレーションモデルを作成し、実行結果を解釈しましょう.
- 9. 現行と改善案の実行結果を比較しましょう.
- 10. 報告書を作成しましょう(発表用 Power Point の作成)

| 1. テーマ                                |                                                                                                    |
|---------------------------------------|----------------------------------------------------------------------------------------------------|
| 2. 役割分担                               | 調査担当:<br>シミュレーションモデル担当:<br>報告書作成担当:<br>報告(発表)担当:                                                         |
| 3. 対象システム概要および<br>調査概要                | 場所:<br>問題:渋滞,混雑等<br>調査日時:月日() 時 分から 時 分(1時間)<br>時間帯別観測数(10分間隔): (人.or.個.or.台)<br>時間(操作,対応):最短: ,平均: ,最長: |
| 4. 調査結果                               | 観測値(数,時間)を表やグラフで見やすく加工する.                                                                                |
| 5. シミュレーションのモデ<br>ルの説明                | Arena で作成したシミュレーションモデルについて,解説をする.                                                                        |
| 6. 現行のシミュレーショ<br>ン実行結果                | 得られたシミュレーション実行結果(待ち行列数,待ち時間,総処<br>理数等)を表やグラフで見やすく加工する.                                                   |
| 7. 改善案の立案                             | 問題(渋滞,混雑)に対して,緩和策を考える.                                                                                   |
| 8.現行および改善案のシミ<br>ュレーション実行結果の比<br>較・考察 | 得られたシミュレーション実行結果(待ち行列数,待ち時間,総処<br>理数等)を表やグラフで見やすく加工する.                                                   |

締切: \_\_\_\_月 \_\_\_\_日(\_\_\_) \_\_\_時まで. ※厳守
提出方法(チームの代表者のみ):
①報告書(PowerPointのスライド),②改善案モデル(Arenaのファイル)のいずれも「企業名」で保存する.
②Webページ http://www.nuis.ac.jp/ tohko/c/index.htm を開く.
③チーム提出の画面から、「参照」ボタンからファイルを指定する.
提出確認:メール送信後,選択した E-mail アドレス宛に送信完了メールが送られます.各自確認してください.